## 衡阳市公共资源交易中心工程建设项目 线上缴纳交易服务费操作流程

| 步骤 | 交易主体 | 办理流程                                                                                                    | 操作示例                                                                                                    |  |  |  |
|----|------|----------------------------------------------------------------------------------------------------|----------------------------------------------------------------------------------------------------|--|--|--|
| 1  | 中标单位 | 通过CA锁登录衡阳市公共<br>资源交易平台,点击"工<br>程建设项目交易服务费缴<br>纳"。                                                                                                    | <ul> <li>         御田市公共资源网上交易平台 交易乙方          登場の2021年04月22日 16时30分13秒      </li> <li>         登場の24年04月22日 16时30分13秒     </li> <li>         新増交易服务费     </li> <li>         登場の24年04月22日 16时30分13秒     </li> <li>         新増交易服务费     </li> <li>         登場の24年04月22日 16时30分13秒     </li> <li>         新増交易服务     </li> <li>         上传投标文件         </li> <li>         开标签到解密         <ul> <li></li></ul></li></ul>                                                                                                    |  |  |  |
| 2  |      | 点击"新增交易服务费",选择需要缴费的项目。                                                                                                    | 本設(包)名称:     Q 搜索 ▼     示段(包)名称:     「現役(包)名称     「現役(包)分类     ないので、     「「」     日本日本     「「」     「「」     「「」     「「」     「「」     「「」     「「」     「「」     「「」     「「」     「「」     「「」     「「」     「「」     「「」     「「」     「「」     「「」     「「」     「「」     「「」     「「」     「「」     「「」     「「」     「「」     「「」     「「」     「「」     「「」     「「」     「「」     「「」     「「」     「「」     「「」     「「」     「「」     「「」     「「」     「「」     「「」     「「」     「「」     「「」     「「」     「「」     「「」     「「」     「「」     「「」     「「「」     「「」     「「」     「「」     「「」     「「」     「「」     「「」     「「」     「「」     「「」     「「」     「「」     「「」     「「」     「「」     「「」     「「」     「「」     「「」     「「」     「「」     「「」     「「」     「「」     「「」     「「」     「「」     「「」     「「     「「」     「「     「「」     「「」     「「」     「「     「「」     「「」     「「     「「     「」     「「     「」     「「     「」     「「     「「」     「「     「」     「「     「」     「「     「」     「「     「」     「「     「」     「「     「」     「「     「」     「     「「     「」     「「     「」     「「     「」     「」     「     「     「「     「」     「     「     「     「     「     「     「     「     「     「     「     「     「     「     「     「     「     「     「     「     「     「     「     「     「     「     「     「     「     「     「     「     「     「     「     「     「     「     「     「     「     「     「     「     「     「     「     「     「     「     「     「     「     「     「     「     「     「     「     「     「     「     「     「     「     「     「     「     「     「     「     「     「     「     「     「     「     「     「     「     「     「     「     「     「     「     「     「     「     「     「     「     「     「     「     「     「     「     「     「     「     「     「     「     「     「     「     「     「     「     「     「     「     「     「     「     「     「     「     「     「     「     「     「     「     「     「     「     「     「     「     「     「     「     「     「     「     「     「     「     「     「     「     「     「     「     「     「     「     「     「     「     「     「     「     「     「     「     「     「     「     「     「     「     「     「 |  |  |  |
| 3  |      | 将必填项填写完整并上传<br>计费相关资料,再提交计<br>费申请。(注意事项:1、<br>"中标金额"是以"万元"<br>》单位。2、必填项中"交<br>易股务费分摊比例"填写<br>时建念为摊比例"填写<br>时建念为推比例"填写<br>时建念为推比例"填写<br>时建态。<br>为相关。<br>个材填写100%以外,其<br>他类了目均均不不合同。<br>一标<br>一行。<br>名、上传资料包括:①中标<br>通用目均不合同原件扫<br>描件(若中标金额为百分<br>比,则还需上传明,模板<br>请不载附件)。<br>4、寄递交易服务费发票的<br>请在"02交易服务费明细"<br>栏中填写收件人相关信<br>息以便寄递发票。) | 新建文集5条         1           01 項目信息         新設治能 [55%80] 分配時代           新設治能 [55%80] 分配時代         新設治能 [55%80] 分配時代           中日時代: *2*M52204846*         中日時代: *2*M52204846*           中日時代: *2*M52204846*         中日時代: *2*M52204846*           中日時代: *2*M52204846*         中日時代: *2*M52204846*           中日時代: *2*M52204846*         ●           中日時代: *2*M52204846*         ●           中日時代: *2*M52204846*         ●           中日時代: *2*M52204846*         ●           ●         第日時時: *019 + 10 + 16 - 16 - 0           第日時時: *019 + 10 + 16 - 16 - 0         中日時代前日達物方式: 常用           ●         第日時代: *111 - 75 - 72 + 584549           ●         第日時代: *111 - 75 - 72 + 584549           ●         第日時代: *111 - 75 - 72 + 584549           ●         第日時代: *111 - 75 - 72 + 584549           ●         ●           ●         ●           ●         ●           ●         ●           ●         ●           ●         ●           ●         ●           ●         ●           ●         ●           ●         ●           ●         ●           ●         ●           ●                                                                                                    |  |  |  |

| 4 | 建设工程<br>交易科 | 收到申请后即刻办理。                                                                                                    |                                                                                                    |  |  |  |  |
|---|-------------|----------------------------------------------------------------------------------------------------|----------------------------------------------------------------------------------------------------|--|--|--|--|
| 5 | 财务科         | 收到申请后即刻办理。                                                                                                    |                                                                                                    |  |  |  |  |
| 6 | 中标单位        | 打印交易服务费《计费表<br>》,并依据《计费表》中<br>的缴费金额进行转账缴费<br>。(注意事项:1、转账必<br>须公对公转账,转账户名<br>必须与中标公司或招标公<br>司名称一致。2、招标单位<br>和中标单位双方交易服务<br>费必须交齐方可退还保证<br>金。) | <b>查看项目</b> 诸联系系统管理员,检查工作流按钮显影和置!             中标单位服务费分摊比例: 60             开标时间: 2020-07-31 09:00             招标人: 甲方单位 <b>夕</b> 易服务费明细 <b>クク 交易服务费明细             <b>ク</b>る易服务费明细             <b>ク</b>る易服务费明细             <b>ク</b>る易服务费明细             <b>ク</b>の分配分费明子            <b>ク</b>の分配分费明子            <b>ク</b>ののの方式以下含100万元             <b>1</b>000             <b>日</b>他:             <b>1</b>23456789             <b>日</b>他:             <b>日</b>使能             <b>日</b>会易服务费动流((中标志选价))             <b>日</b>他:             <b>日</b>会議執方式: 保强             <b>住</b>理位:             <b>レ</b>戦気時子名             <b>位</b> 数            <b>御</b>市時如政局非税收入工業結算             <b>安</b>易服务费计费合计: 1000 元    </b> |  |  |  |  |
| 7 |             | 上传缴费凭证原件扫描件,<br>并且在"交易服务费明细<br>一栏"中填写收件人相关<br>信息(收件人地址、联系<br>电话、开票信息)以便寄<br>递发票,之后点击"提交<br>审核"。                                              | 新建交易服务費         保存修改       提交审核         开切印印, 2019-11-00 10.30         日本         招标人: 中科研究院         02       交易服务費明細         「其他:         審注: 请在该列中填写本单位的收取发费的相关信息(如:单位名称、地址、收件人、联系         6法: 请在该列中填写本单位的收取发费的相关信息(如:单位名称、地址、收件人、联系         03       附件信息         中标合同       天电子件         中标合同       天电子件         中标通知书       天电子件         中标通知书       无电子件         中标通知书       无电子件         中标问题和书       无电子件         中标人服务费       无电子件         中标人服务费       无电子件                                                                                                    |  |  |  |  |
| 8 | 财务科         | 财务科核验交易服务费是                                                                                                    | 否已交齐且到账,收到到账信息后打印发票并寄递发票。                                                                                                    |  |  |  |  |

| 9 | 审核<br>不通过 | <mark>特别注意:</mark> 若中标单位提<br>交的审核资料不通过时,<br>可点击左上角"待办事项<br>"查阅。 | <b>衡阳市</b> 公共资源网上交易平台 交易乙方<br>新品制试(实施),对2018!                                                                                                    |                                |            |
|---|-----------|-----------------------------------------------------------------|----------------------------------------------------------------------------------------------------|--------------------------------|------------|
|   |           |                                                                 | 🥱 🛱 🏜 🎁 🥴 201                                                                                                    | 21年05月13日 15时08分43秒            | 平台统一技术服务电话 |
|   |           |                                                                 | 工程业务                                                                                                    | z (2143)3                      |            |
|   |           |                                                                 | <ul> <li>目 业务管理</li> <li>単 填写投标信息</li> <li>単 填写投标信息</li> <li>● 塗清 本職认</li> <li>● 資南 注付添取</li> <li>● 資南 注信 資本 律請支付</li> <li>● 兰传资本申请支付</li> <li>● 資南 這有支件</li> <li>● 上传资本申请支付</li> <li>● 資南 這種 透知 书</li> <li>● 招标支件 纲取</li> <li>● 保证金生成(保函</li> <li>● 答疑澄清文件(弱</li> </ul> |                                |            |
|   |           |                                                                 |                                                                                                    | 待办事宜(5)                        |            |
|   |           |                                                                 |                                                                                                    | 【退回】政府采购项目组建:【国泰测试】保函项目测试      | 2021-02-23 |
|   |           |                                                                 |                                                                                                    | 【回复异议】异议: 【国泰测试】水利项目测试流程-标段一   | 2021-01-05 |
|   |           |                                                                 |                                                                                                    | 【代理公司上传】交易服务费审核:【国泰测试】水利项目测试流程 | 2020-12-30 |
|   |           |                                                                 |                                                                                                    | 【代理机构提交】<未提交的建设工程代建招标文件备案审核流程> | 2020-12-14 |
|   |           |                                                                 |                                                                                                    | 【招标文件备案提交】<未提交的建设工程招标文件备案审核流程> | 2020-07-21 |
|   |           |                                                                 |                                                                                                    | 消息提醒(3)                        |            |
|   |           |                                                                 | 至歐小名                                                                                                    |                                |            |
|   |           |                                                                 |                                                                                                    |                                |            |

备注:

1、以银行转账方式缴纳保证金的中标单位,衡阳市公共资源交易中心在确认中标单位交易服务费到账 之日起五个工作日之内将其保证金退回至中标单位原缴纳账户。

2、中标单位有多个CA锁时,中标单位查阅资料使用的CA锁与提交计费申请的CA锁需保持一致。例:由A 锁申请计费,只有使用A锁才能查阅审核信息,B锁或其他锁不可查阅。

3、附件:中标价说明(参考模板)

4、咨询电话: 0734-8846540 (建设工程交易科)

0734-8846547 (财务科建设工程交易服务费) 0734-8846538 (财务科建设工程类投标保证金退付)